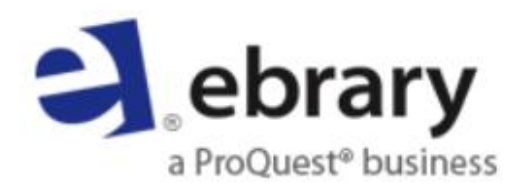

# 電子書平台操作手冊

(2014.10)

iGroup Taiwan / 智泉國際事業有限公司

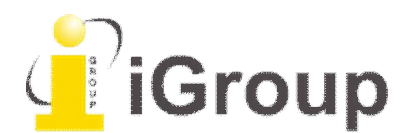

| <u> </u> |    | ebrary 電子書介紹         | . 3 |
|----------|----|----------------------|-----|
| <u> </u> |    | 閱讀電子書注意事項            | . 4 |
| <u> </u> |    | 首頁介紹                 | . 4 |
| 四、       |    | 開始使用 - 建立個人帳號        | . 4 |
| 五、       |    | 平台功能說明               | . 5 |
| -        | 1. | Quick Search 快速檢索    | . 5 |
| 2        | 2. | Advanced Search 進階檢索 | . 5 |
| 3        | 3. | Search Result 檢索結果   | . 6 |
| 4        | 4. | 電子書基本資料頁 (新增功能)      | . 8 |
| Į        | 5. | 下載離線閱讀               | . 9 |
| (        | 6. | Read Online 線上閱讀1    | 11  |
| -        | 7. | All Subject 瀏覽功能1    | 14  |
| 六、       |    | 個人化功能1               | 14  |
| -        | 1. | Bookshelf 書架         | 14  |
| 2        | 2. | Save Search          | 15  |
| 七、       |    | Mobile Access        | 15  |

## 一、 ebrary 電子書介紹

ebrary 創立自 1999 年,與全球超過 720 家學術出版社、大學出版社等合作,將高品質的文獻 內容於一整合平台進行資料蒐尋,透過網際網路技術,一年 365 天、一天 24 小時全天候可供 使用者線上閱讀電子書。

ebrary 針對平臺開發投入相當努力,其獨特的 InfoTool 是一個強大的檢索工具,另也包含豐富 的個人化功能:註解、畫線、書籤、書目下載等,提供您一個最舒適的線上閱讀環境,並不 斷追求進步,期望能最貼近使用者的需求習慣。

ebrary 於 2014 年 Q3 將平台功能再升級,了解使用者真正需求並共同研發操作介面,致力於 技術再突破,冀望造就一個無障礙網頁,為更多的使用者服務。

ebrary 管理者也可藉由統計報表了解使用者的使用狀況,從而制定相應的館藏發展政策。 報表規格也符合最新 COUNTER 4 版本。

## 電子書書量: Academic Complete 超過 110,000 本,持續穩定成長 All Perpetual titles 更超過 47 萬本。

涵蓋主題:綜合類學科,涵蓋16大主題領域(人文、社會、自然科學、工程、應用科學、醫 學、生物等)

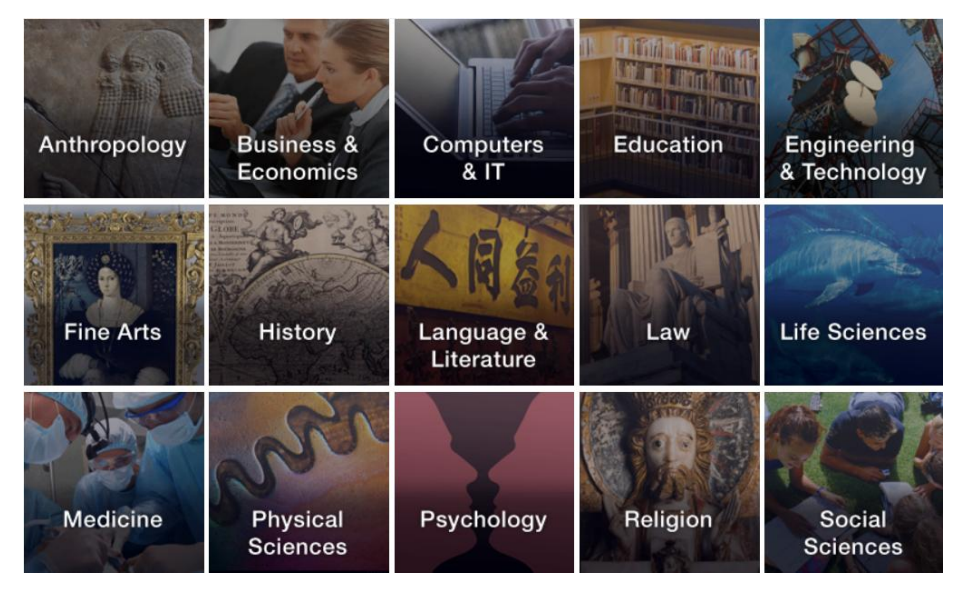

出版社網站: <u>http://www.ebrary.com/corp/index.jsp</u> ProQuest / ebrary Guide <u>http://proquest.libguides.com/ebrary</u> ProQuest 官網 <u>http://www.proquest.com/</u>

# 二、閱讀電子書注意事項

ebrary出版社為了避免PC軟體之不同需求,您無須下載任何軟體,現在就可線上開始閱讀。

# 三、 首頁介紹

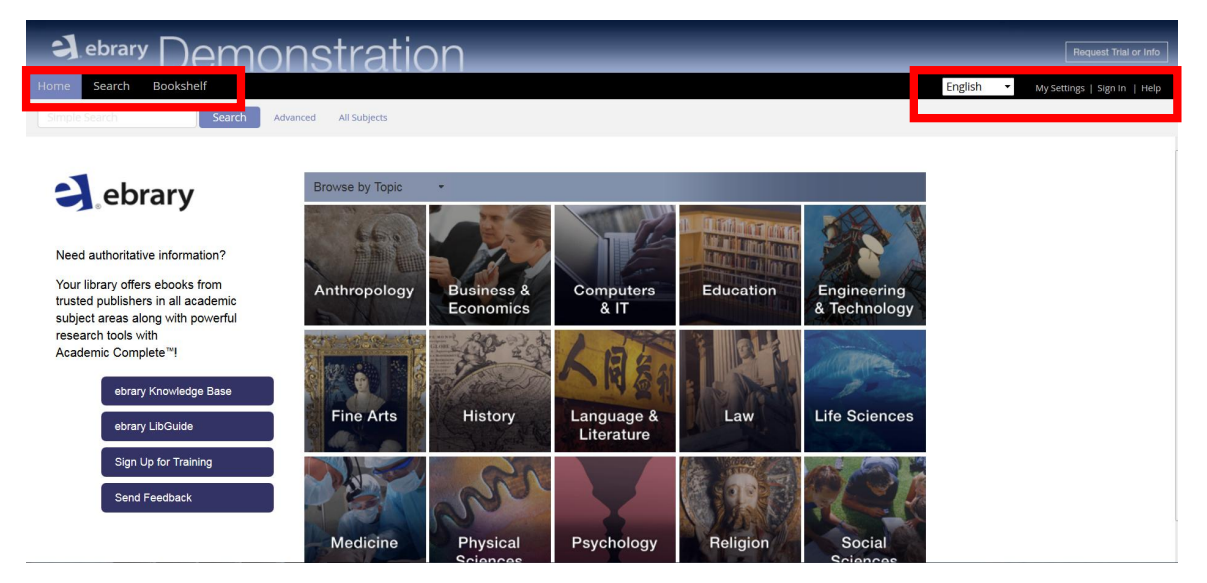

- 1. 平台主要功能列:資訊主頁、檢索、書架。
- 2. 可選擇介面語系、設定、登入、Help。

# 四、 開始使用 - 建立個人帳號

1. 點選下方 Sign in 連結,進入帳號登入畫面

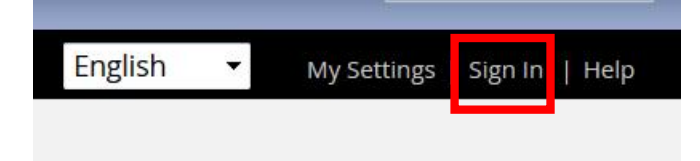

| Email/Username                  |         |
|---------------------------------|---------|
| Password                        |         |
| Forgot username<br>or password? | Sign In |

Create Account

3. 新帳號註冊請點選下方

進入註冊帳號畫面,填寫您的相關資訊,

您必須要勾選同意 ebrary 的使用規範。

| Create a New Acco   | unt                        | l have an account. Sign In                   |
|---------------------|----------------------------|----------------------------------------------|
| FIRST NAME          |                            |                                              |
| LAST NAME           |                            |                                              |
| EMAIL               |                            | Your email address<br>becomes your username. |
| CONFIRM EMAIL       |                            |                                              |
| PASSWORD            |                            | Minimum 8 characters. Do not use spaces.     |
| CONFIRM<br>PASSWORD |                            |                                              |
| C                   | I accept ebrary's Terms an | nd Conditions.                               |
|                     | Create Account             |                                              |

\*若要申請不同的帳號,必須要使用不同的 Email 信箱。 \*註冊成功後無需至信箱收信點選啟用,ebrary 自動將您帳號已登入。

# 五、 平台功能說明

### 1. Quick Search 快速檢索

在簡易檢索中您可以輸入單字或片語,當您輸入單字或片語後ebrary的Quick search會自動 搜尋在text(文章)、title(書名)、subject(主題)、author(作者)、publisher name(出版者)符合檢索詞的書籍,如果您想搜尋特定欄位,建議您可使用進階檢索。

| Home Search                                                                                                    | Bookshelf                                                                                                    |                                                                                                    |                                               |                                                                                                    |
|----------------------------------------------------------------------------------------------------|----------------------------------------------------------------------------------------------------|----------------------------------------------------------------------------------------------------|-----------------------------------------------|----------------------------------------------------------------------------------------------------|
| Simple Search                                                                                                    | Sear                                                                                                    | ch Advanced                                                                                                    | All Subjects                                  |                                                                                                    |
| 2. Advanced Search 進                                                                                                    | 階檢索                                                                                                    |                                                                                                    |                                               |                                                                                                    |
| A. 上方圖示中按下                                                                                                    | <u>Advanced</u> 連結,展                                                                                                    | 影開多欄位查詢條件                                                                                                    | ,預設結果呈                                        | 現依TITLE RESULTS。                                                                                                |
| Home Search Bookshelf                                                                                                    |                                                                                                    |                                                                                                    |                                               | English 👻                                                                                                    |
| green building Search                                                                                                    | Hide Advanced Option All Subject                                                                                                   | s                                                                                                    |                                               |                                                                                                    |
| TITLE RESULTS CHAPTER RESULTS SEARCHES                                                                                              |                                                                                                    |                                                                                                    |                                               |                                                                                                    |
| Click the "Search" button when you've finished describing your s<br>Search in Text and Key Fields •<br>and in Text and Key Fields • | earch.<br>for green building                                                                                                    |                                                                                                    |                                               |                                                                                                    |
| Focus your search using:     Any of the selected subject     Sustainable Buildings     Green Products     Environmental Aspects     | s (e.g., Math OR Science) (C) <b>All</b> of the selected subjects<br>   Handbooks, Manuals, Etc<br>   Examinations<br>   Buildings | s (e.g. Math AND Science)  Leadership In Energy And Environmental Design<br>Green Building Rating System Congresses Catalogs | United States Study Guides Building Materials | <ul> <li>Sustainable Construction</li> <li>Design And Construction</li> <li>Sustainable Architecture</li> </ul> |
| Search                                                                                                    |                                                                                                    |                                                                                                    |                                               |                                                                                                    |

在進階檢索中提供一個預設的檢索欄位,檢索欄位為Text and Key Fields(文章及關鍵欄位), 您隨時可從下拉選單中選擇其它的檢索欄位共15種項目:text、subject、title、author、 publisher、DocID、Dewey Decimal Number、ISBN, LC Call Number、Publication Year、List Price、 Document type、Document Language、Available Licenses、Collection,可從 → 及 → 來增加、減 少檢索的欄位,當您輸入檢索詞與選擇檢索條件後,可點選Search送出查詢條件。

B. 也可先執行Quick Search後,再點選<u>Advanced</u>開啟進階檢索欄位。可選擇不同呈現方式。 CHAPTER RESULTS 依符合章節方式呈現。

| Home               | Search Bookshelf                                                                         |                                                                            |                                 | English 🔹 My Settings                                |
|--------------------|------------------------------------------------------------------------------------------|----------------------------------------------------------------------------|---------------------------------|------------------------------------------------------|
| green buil         | ding Search Advanced All Subje                                                           | cts                                                                        |                                 |                                                      |
| TITLE RESULTS      | CHAPTER RESULTS SEARCHES                                                                 |                                                                            |                                 |                                                      |
| ▼ Focus your se    | earch using:  Any of the selected subjects (e.g. Math OR Science)                        | e selected subjects (e.g. Math AND Science)                                |                                 |                                                      |
| Sustainable        | Buildings Handbooks, Manuals, Etc                                                        | Leadership In Energy And Environmental Design                              | United States                   | Sustainable Construction                             |
| Green Produ        | ucts Examinations<br>tal Aspects Buildings                                               | Green Building Rating System Congresses Catalogs                           | Study Guides Building Materials | Design And Construction     Sustainable Architecture |
|                    |                                                                                          |                                                                            |                                 |                                                      |
| Search             |                                                                                          |                                                                            |                                 |                                                      |
| all:green building |                                                                                          |                                                                            |                                 |                                                      |
| Rank               | Chapter                                                                                  | Title                                                                      |                                 |                                                      |
|                    | Green Material Alternatives by CSI Division                                              | RSMeans : Green Building : Project Planning and Cost Estimating (3rd Editi | on)                             |                                                      |
|                    | A 11 Green buildings and the law in Taiwan                                               | Green Buildings and the Law                                                |                                 |                                                      |
|                    | Characteristic Considerations                                                            | Sustainability & Scarcity : A Handbook for Green Design and Construction   | n Developing Countries          |                                                      |
|                    | A Chapter 4: Building Products and Materials: Shades of Green                            | Green Home Building : Money-Saving Strategies for an Affordable, Healthy   | , High-Performance Home         |                                                      |
| —                  | Concern Building Practices Can Provide Long-term Financial Savings<br>andHealth Benefits | Green Affordable Housing                                                   |                                 |                                                      |
|                    | Appendix A: City of Seattle Public Projects Green Building Portfolio                     | Building an Emerald City : A Guide to Creating Green Building Policies and | Programs                        |                                                      |

SEARCHES 列出查詢歷史,可登入個人帳號將查詢儲存。

| Home Search Bookshelf                                    |                 |               |  |
|----------------------------------------------------------|-----------------|---------------|--|
| Simple Search Search                                     | Advanced        | All Subjects  |  |
| TITLE RESULTS CHAPTER RESULTS SEARCHES                   |                 |               |  |
| Your searches during this session                        |                 |               |  |
| Query                                                    | Documents Found | Action        |  |
| all:green building                                       | 324,763         | Search Remove |  |
| green building                                           | 324,763         | Search Remove |  |
| Clear search list                                        |                 |               |  |
| Your saved searches                                      |                 |               |  |
| You may view your saved searches, if any, by signing in. |                 |               |  |

#### 3. Search Result 檢索結果

● TITLE RESULT:將符合的關鍵字用書目資料條列呈現。

| Home<br>green b                                    | Search Books                                                                                                    | Hide Advanced Option                                                                                                    | All Subjects                                                                                                    |                  | English                                                                  | <ul> <li>My Settings   Sign In   Help</li> </ul>                                                      |
|----------------------------------------------------|----------------------------------------------------------------------------------------------------|----------------------------------------------------------------------------------------------------|----------------------------------------------------------------------------------------------------|------------------|--------------------------------------------------------------------------|----------------------------------------------------------------------------------------------------|
| TITLE RESULT                                       | S CHAPTER RESULTS                                                                                                    | SEARCHES                                                                                                    |                                                                                                    |                  |                                                                          |                                                                                                    |
| Click the "Search<br>Search in<br>and in           | * button when you've finished<br>Text and Key Fields<br>Text and Key Fields                                                                                                    | for green building                                                                                                    |                                                                                                    |                  |                                                                          |                                                                                                    |
| Focus you     Sustainab     Green Pri     Environn | ir search using:      Any of the      Dele Buildings     oducts     iental Aspects                                                                                                    | e selected subjects (e.g. Math OR Science)  All of the Handbooks, Manuals, Etc Examinations Examinations                                                                                         | selected subjects (e.g. Math AND Science)  Leadership in Energy And Environmental Des Green Building Raing System  Corgresses Catalogs  Catalogs | gn United States | Suttainable Construction Beign And Construction Suttainable Architecture |                                                                                                    |
| Search<br>Showing 1 - 20 o                         | of 324,763 documents                                                                                                    | urts : The GreenSper Guide to Residential Ruise                                                                                                    | rlino Materiale                                                                                                    |                  | B sove Search<br>B sort results                                          | Deport Search Results     Short C Modum II Long by: Relevance   Isla   Contributor   Publisher   Date |
| CODUCTOR<br>DECISION<br>PROVIDENT                  | Author: <u>Wilson, Alex</u> , Piep<br>Publisher: <u>New Society Pu</u><br>Date Published: 01/2008<br>Subjects: <u>Building materia</u><br><u>Catalogs</u> , <u>Green products</u><br>Table of Contents] Dow | kom, Mark<br>blishers<br>IIS – United States – Catalogs, Green products – United<br>I – Canada – Catalogs, Building – Environmental aspect<br>mibad – Find Similar – EndNote & Citavi   RefWorks | States – Catalogs, Building materials – Canada –<br>a – Hardbooks, manala, etc.<br>  Add to Booksheff                                            | С                |                                                                          |                                                                                                    |
|                                                    | Key Engineering Mate<br>Author: <u>Wu, Shaopeng</u><br>Publisher: <u>Trans Tech Publi</u><br>Date Published: 04/2012<br>Subjects: <u>Building materia</u><br>[Table of Contents] Dow                        | erials, Volume 509 : Green Building Materials<br>lications<br>Is - Congresses, Green products - Congresses,<br>micad) Find Similar Endhote & Citavi   Refworks                                   | III                                                                                                    |                  |                                                                          |                                                                                                    |

- A. 您可以利用ebrary根據您關鍵字所呈現的主題來作查詢結果的篩選。
- B. Save Search:您可以儲存這次的查詢條件,設定讓系統X天後自動跑查詢結果寄 到您的預設信箱(Pop-up視窗如下圖)

|            | (requ                                                     | ired field, at most 20 characters)                                        |
|------------|-----------------------------------------------------------|---------------------------------------------------------------------------|
| Email:     | hillchen@hotmail.com                                      | Multiple emails allowed, separated by commas.                             |
| Frequency: | 7 day(s). How often shall we re<br>Use zero (0) for no em | run this search and email you with any new results?<br>ail notifications. |
|            |                                                           |                                                                           |
|            |                                                           |                                                                           |

Export Search Results: 匯出查詢結果 (CSV檔案)

View:結果呈現方式:簡單/中等(預設值)/詳細

Sort Results by:相關程度(預設值)/書名/作者/出版者/日期

C. 每筆書目資訊點選書名連結開啟該書詳細頁,您可選擇Table of Contents開啟目次 選單來快速跳章節。

| GREEN<br>ED LLIFI, S<br>PRODUCTS<br>Tel declare | Green Build             | ding Products : The GreenSpec Guide to Residential Building Materials                |  |  |  |  |  |
|-------------------------------------------------|-------------------------|--------------------------------------------------------------------------------------|--|--|--|--|--|
| THE TRUE AS                                     | Date Published: 01/2008 |                                                                                      |  |  |  |  |  |
|                                                 | Subjects: Bui           | Iding materials United States Catalogs. Green products United States Catalogs. Build |  |  |  |  |  |
| ·                                               | materials C             | anada Catalogs. Green products Canada Catalogs. Building Environmental aspects       |  |  |  |  |  |
|                                                 | Handbooks, r            | manuals, etc.                                                                        |  |  |  |  |  |
|                                                 | Hide Table of           | f Contents Download Find Similar EndNote & Citavi RefWorks Add to Bookshelf          |  |  |  |  |  |
|                                                 | Rank                    | Chapter                                                                              |  |  |  |  |  |
|                                                 |                         | Q.Intro                                                                              |  |  |  |  |  |
|                                                 | _                       | Q Contents                                                                           |  |  |  |  |  |
|                                                 | _                       | Q Foreword                                                                           |  |  |  |  |  |
|                                                 | _                       | Q Introduction                                                                       |  |  |  |  |  |
|                                                 |                         | C Sitework & Landscaping                                                             |  |  |  |  |  |
|                                                 | _                       | Q Outdoor Structures                                                                 |  |  |  |  |  |
|                                                 | _                       | Q Decking                                                                            |  |  |  |  |  |
|                                                 |                         | Q Foundations, Footers & Slabs                                                       |  |  |  |  |  |
|                                                 |                         | 🔍 Structural Systems & Components                                                    |  |  |  |  |  |
|                                                 |                         | C Sheathing                                                                          |  |  |  |  |  |
|                                                 |                         | 🔍 Exterior Finish & Trim                                                             |  |  |  |  |  |
|                                                 |                         | C Roofing                                                                            |  |  |  |  |  |
|                                                 | -                       | QDoors                                                                               |  |  |  |  |  |
|                                                 |                         | Q Windows                                                                            |  |  |  |  |  |
|                                                 |                         | Q Insulation                                                                         |  |  |  |  |  |
|                                                 |                         | C Flooring & Floorcoverings                                                          |  |  |  |  |  |
|                                                 |                         | QInterior Finish & Trim                                                              |  |  |  |  |  |
|                                                 | -                       | Caulks & Adhesives                                                                   |  |  |  |  |  |
|                                                 |                         | QPaints & Coatings                                                                   |  |  |  |  |  |
|                                                 |                         | C Mechanical Systems/HVAC                                                            |  |  |  |  |  |
|                                                 |                         | QPlumbing                                                                            |  |  |  |  |  |
|                                                 | -                       | C Electrical                                                                         |  |  |  |  |  |
|                                                 | _                       | C.Lighting                                                                           |  |  |  |  |  |
|                                                 |                         | Appliances                                                                           |  |  |  |  |  |
|                                                 | -                       | CFurniture & Furnishings                                                             |  |  |  |  |  |
|                                                 |                         | C Renewable Energy                                                                   |  |  |  |  |  |
|                                                 |                         | QDistributors & Retailers                                                            |  |  |  |  |  |
|                                                 |                         | C Miscellaneous                                                                      |  |  |  |  |  |
|                                                 |                         | QIndex                                                                               |  |  |  |  |  |
|                                                 | -                       | About the Editors                                                                    |  |  |  |  |  |
|                                                 |                         | Environmental Benefits Statement                                                     |  |  |  |  |  |

D. 檢索結果會匯集您所輸入的檢索詞,在檢索結果中每頁呈現20筆資料,如要看下

## 4. 電子書基本資料頁 (新增功能)

|   | GREEN<br>BUILDING<br>PRODUCTS         | Green Building Products : The GreenSpec Guide<br>to Residential Building Materials | I I B L I O G R A | PHIC INFO<br>Green Building Products : The GreenSpec Guide to                                 | Ľ |
|---|---------------------------------------|------------------------------------------------------------------------------------|-------------------|-----------------------------------------------------------------------------------------------|---|
|   | The General Biology Marchale Services | by Wilson, Alex<br>Pienkorn, Mark                                                  | ONTRIBUTORS       | Residential Building Materials<br>Wilson, Alex                                                |   |
|   |                                       |                                                                                    |                   | Piepkorn, Mark                                                                                |   |
|   | End for the second part               | AVAILABILITY                                                                       | UBLISHER          | New Society Publishers                                                                        |   |
|   | IQUERCIAL DI LIMAN SULANDA            | Your institution has unlimited access to this book.                                | ATE PUBLISHED     | January 2008                                                                                  |   |
| Λ | Read Online                           | Available for Online Reading                                                       | ANGUAGE           | English                                                                                       |   |
| A | 🛓 Download                            | 117 pages remaining to copy (of 50)                                                | AGES              | 390                                                                                           |   |
|   | 📕 Add to Bookshelf                    | 🛓 Available for Download                                                           | C SURFECT         | BOOK                                                                                          |   |
|   | Share Link to Book                    | Check out for 14 days                                                              | IEADINGS          | Green products - United States - Catalogs.<br>Building materials - Canada - Catalogs.         |   |
|   | Tite Book                             |                                                                                    |                   | Green products Canada Catalogs.<br>Building Environmental aspects Handbooks,<br>manuals, etc. |   |
|   |                                       | TABLE OF CONTENTS                                                                  | C CALL NUMBER     | TH455G74 2008eb                                                                               |   |
|   |                                       | Intro                                                                              | DEWEY DECIMAL     | 691                                                                                           |   |
|   |                                       | Contents                                                                           | RINT ISBN         | 9780865716001                                                                                 |   |
|   |                                       | Foreword                                                                           | BOOKISBN          | 9781550923865                                                                                 |   |
|   |                                       | Introduction                                                                       | CLC NUMBER        | 560641900                                                                                     |   |
|   |                                       | Sitework & Landscaping                                                             |                   |                                                                                               |   |
|   |                                       | Outdoor Structures                                                                 |                   |                                                                                               |   |
|   |                                       | Roofing                                                                            |                   |                                                                                               |   |
|   |                                       | Doors                                                                              |                   |                                                                                               |   |
|   |                                       | Windows                                                                            |                   |                                                                                               |   |
|   |                                       | Insulation                                                                         |                   |                                                                                               |   |
|   |                                       | Flooring & Floorcoverings                                                          |                   |                                                                                               |   |
|   |                                       | Interior Finish & Trim                                                             |                   |                                                                                               |   |
|   |                                       | Caulks & Adhesives                                                                 |                   |                                                                                               |   |
|   |                                       | Paints & Coatings                                                                  |                   |                                                                                               |   |
|   |                                       | Mechanical Systems/HVAC                                                            |                   |                                                                                               |   |
|   |                                       | Plumbing                                                                           |                   |                                                                                               |   |
|   |                                       | Electrical                                                                         |                   |                                                                                               |   |
|   |                                       | Appliances                                                                         |                   |                                                                                               |   |
|   |                                       | Eurniture & Eurnichings                                                            |                   |                                                                                               |   |
|   |                                       | Renewable Energy                                                                   |                   |                                                                                               |   |
|   |                                       | Distributors & Retailers                                                           |                   |                                                                                               |   |
|   |                                       | Miscellaneous                                                                      |                   |                                                                                               |   |
|   |                                       | Index                                                                              |                   |                                                                                               |   |
|   |                                       | About the Editors                                                                  |                   |                                                                                               |   |
|   |                                       | Environmental Benefits Statement                                                   |                   |                                                                                               |   |
|   |                                       |                                                                                    |                   |                                                                                               |   |
|   |                                       |                                                                                    |                   |                                                                                               |   |
|   |                                       |                                                                                    |                   |                                                                                               |   |
|   |                                       |                                                                                    |                   |                                                                                               |   |
|   |                                       |                                                                                    |                   |                                                                                               |   |

- 要安裝軟 山可 用 殿; 卜 載 離 線 閱 讀 則 需 要 登 入 個 人 帳 密 , 且 須 依 照 您 使 用 的 行 動 裝 置 來 選 服むい 擇開啟。
- B. 清楚標示該本書的使用權限,包含複製與列印限制總頁數、剩餘頁數、下載離線閱 讀天數。
  - 複製:限制為本書 15%
  - 列印:限制為本書 30%
- C. 本書基本資料,包含作者、出版者、年代、語言、主題、ISBN等。
- D. 返回首頁 / 返回搜尋結果頁 / 我的書架 / HELP / 我的設定 / 登出。

## 5. 下載離線閱讀

若您需要下載整本書,請先確保該書擁有整本下載功能、訂購單位有權限、已登入個人帳密, 確認無誤後,則可進行下面步驟:

A. 選擇您所使用的裝置

| 2.Install edit this step<br>3.Download | 1.What device are you<br>Leptop/Desistop | u using? | Coher<br>computer | • |  |
|----------------------------------------|------------------------------------------|----------|-------------------|---|--|
| 3.Download                             | 2.Install                                |          | edit this step    | 1 |  |
|                                        | 3.Download                               |          |                   |   |  |
|                                        |                                          |          |                   |   |  |

- B. 不同行動裝置的畫面
  - 若選擇 PC/Laptop,則系統會要求您安裝 Adobe Digital Editions 來開啟全文
  - 使用期限為 7-14 天不等,到期時會發送 Email 通知整本書自動失效,若想提早歸還 也可以透過 <u>Adobe Digital Editions</u> 提早歸還

| 1.Device   | edit this step                                                                                                    | <b>°</b> |
|------------|----------------------------------------------------------------------------------------------------|----------|
| 2.Install  | You will need Adobe Digital Editions<br>Adobe Digate distance is required to download books. This free software is<br>different fram Adobe Reader.<br>A free Adobe Digital Software is<br>not required to read books on this computer.<br>Get Adobe Digital Editions<br>Done with this step > |          |
| 3.Download |                                                                                                    |          |

• Adobe Digital Editions 使用畫面如下

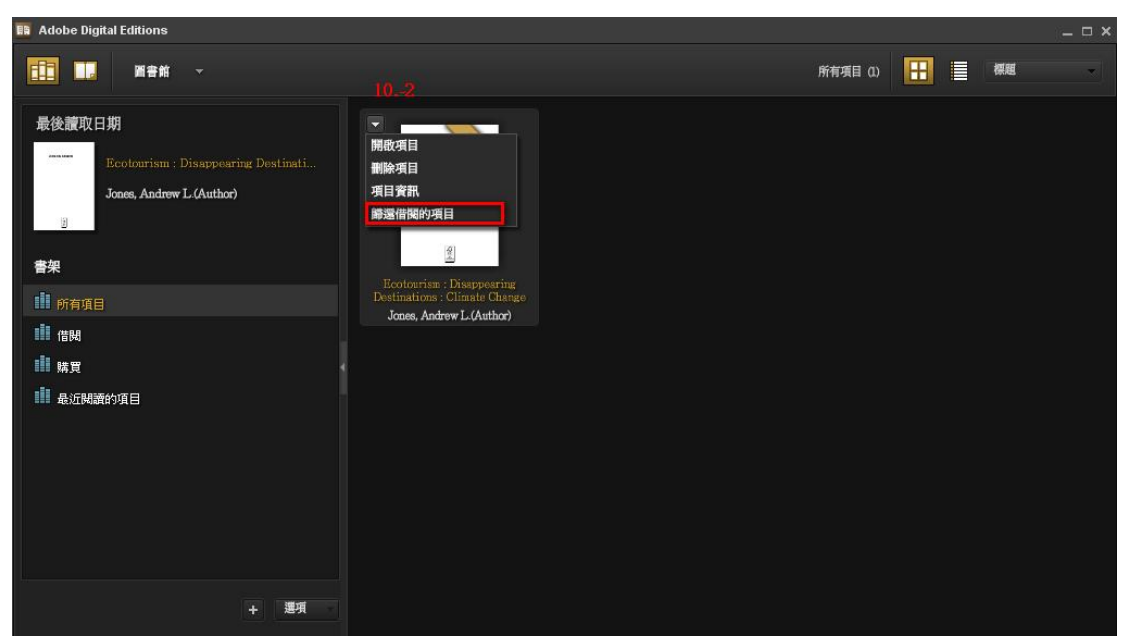

• 若選擇 Mobile,則系統會要求您安裝 Bluefire APP 來開啟全文

| 1.Device   | edit this step                                                                                                    | * |
|------------|----------------------------------------------------------------------------------------------------|---|
| 2.Install  | You will need Bluefire Reader<br>Buefre Reader is required to download books. This free software is different<br>from Adobe ID is also required to transfer the book to another device. It is not<br>required to read books on this computer.<br>Get Bluefire Reader<br>Done with this step + |   |
| 3.Download |                                                                                                    |   |

C. 確認無誤後,顯示下載資訊

| 1.Device   | edit this step |
|------------|----------------|
| 2.Install  | edit this step |
| 3.Download |                |

#### 6. Read Online 線上閱讀

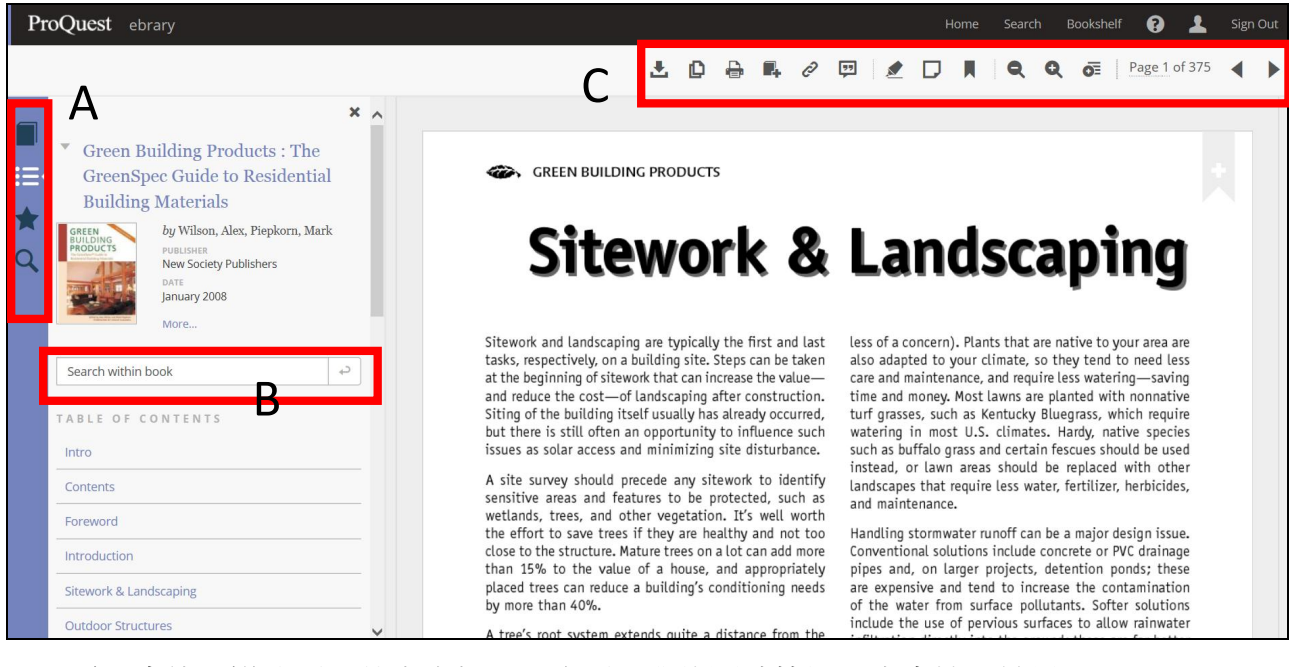

- A. 電子書使用導覽列:基本資料、目次列、我的閱讀筆記、本書搜尋結果
- B. 本書搜尋功能列
- C. InfoTool 功能列 (依序說明如下)
  - 本書下載 (請參照 P9.下載離線閱讀)
  - 複製:ebrary 系統會自動產生引用資訊

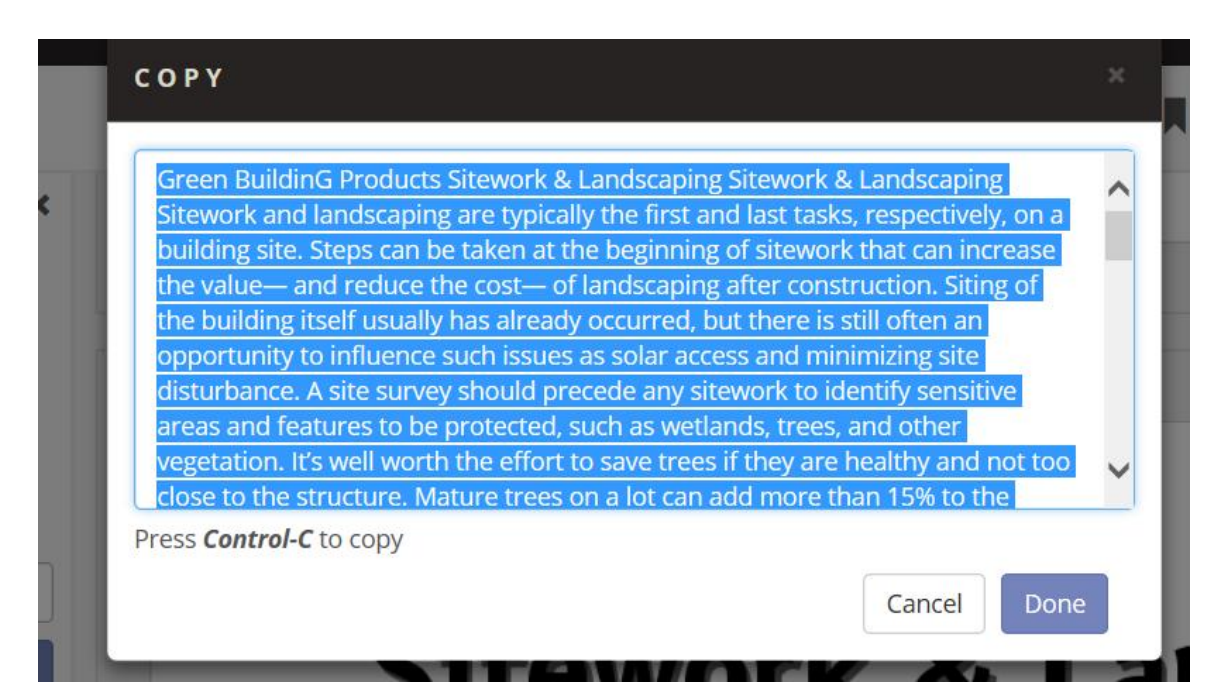

列印

| PRINT TO PDF               |                                                                                                    |        | ×        |
|----------------------------|----------------------------------------------------------------------------------------------------|--------|----------|
| PAGE RANGE                 | <ul> <li>Current page</li> <li>Pages from to<br/>Maximum 117 pages.</li> <li>Current Chapter</li> </ul> |        |          |
| CITATION STYLE             | MLA                                                                                                    |        |          |
| 可選擇目前頁面 o<br>目前章節          | or 自行輸入頁碼 or                                                                                            |        |          |
| 另可在選擇書目格<br>MLA、APA、Chicag | 式<br>go、Harvard                                                                                         | Cancel | Continue |

輸入完成則可點選下方按鈕開起 PDF 後,再自行列印。

| PRINT TO PDF |          | × |
|--------------|----------|---|
|              |          |   |
|              |          |   |
|              |          |   |
|              | Open PDF |   |
|              |          |   |
|              |          |   |
|              |          |   |

- 加入我的書架
- 分享本書 link

| SHARE THIS     | ΒΟΟΚ                                                                                      | ×     |
|----------------|-------------------------------------------------------------------------------------------|-------|
| Narrative, Per | cception, Language and Faith by Wright, Edmon                                             | d Leo |
| COPY LINK      | http://site.ebrary.com/lib/demo/reader.action?<br>ppg=140&docID=10254124&tm=1411462619783 |       |
|                |                                                                                           |       |
| Tip: this link | Press <i>Control-C</i> to copy<br>c brings you back to the current page of this book      |       |

- 劃線 註解
- 加入書籤
- Zoom Out 縮小全文版面
- Zoom in 放大全文版面
- 最適大小觀看全文:符合寬度、符合頁面
- 跳頁選項
- 上一頁
- 下一頁

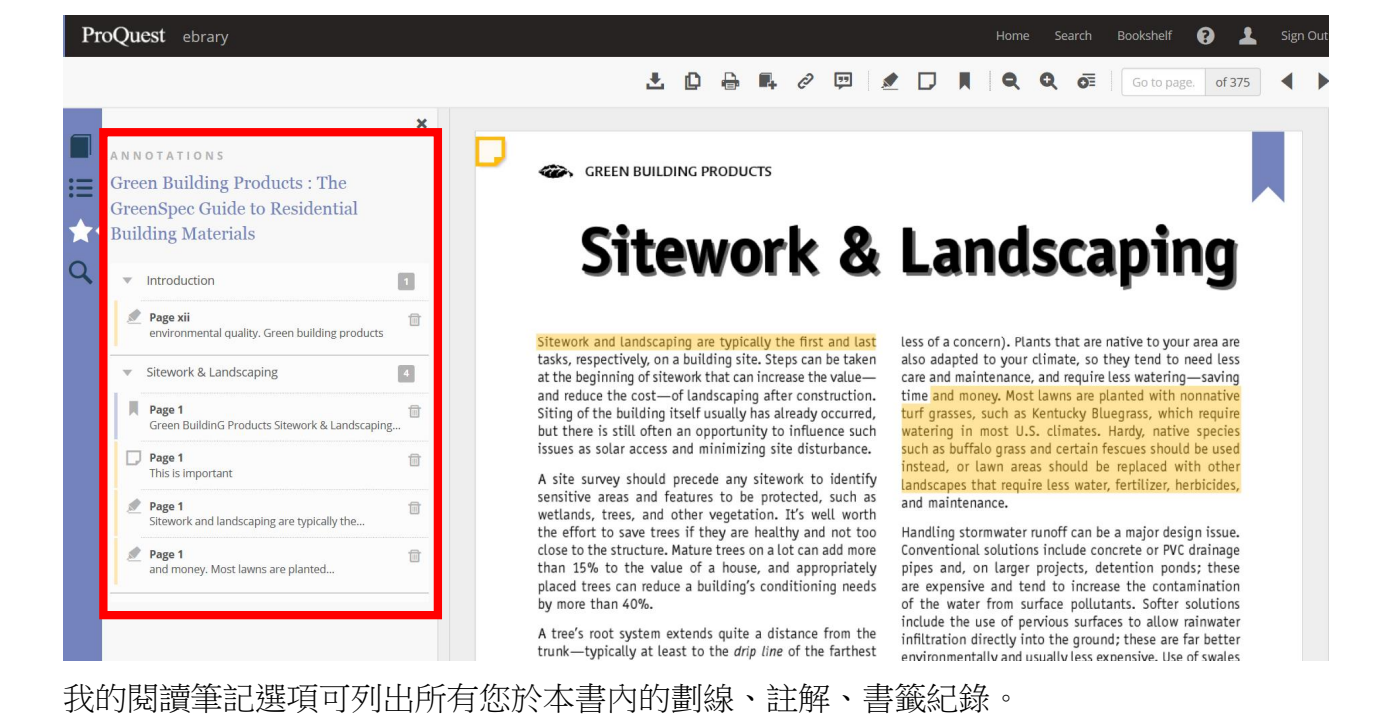

### 7. All Subject 瀏覽功能

點選 All Subjects 連結,可檢視所有 ebrary 主題,點選某主題後,則進入書目資訊瀏覽頁面, 上方呈現細主題及所包含書量,可點選細主題連結篩選檢視。

|   | Home Search Boo                       | bkshelf                                                                                                    |                             |
|---|---------------------------------------|----------------------------------------------------------------------------------------------------|-----------------------------|
|   | Simple Search                         | Search Advanced All Subjects                                                                                                    |                             |
| S | elect a subject                       |                                                                                                    |                             |
| ٠ | Agriculture                           |                                                                                                    |                             |
| • | Auxiliary Sciences of History         | Home Search Bookshelf Signed in as: Hill Chen English V My Settings                                                                                                    | Sign Out   Help             |
|   | Bibliography, Library Science, Inforn | Simple Search         Search         Advanced         All Subjects                                                                                                    |                             |
| • | Education                             | THE REVUIS OUVER RESULTS SARCHES TO A STORE STATE OF THE SARCHES SARCHES S                                                                                                    | _                           |
| ٠ | Fine Arts                             |                                                                                                    |                             |
| ٠ | General Works                         | Supjets under: Seetice<br>Astronom: (1949) Botany (2027) Chemistry (2022) Geology (1726) Human anatomy (508)                                                                                                    |                             |
| • | Geography, Anthropology, Recreation   | International (J272)         Microbiology (J272)         Network Instancy - Biology (J252)         Physics (B626)         Physics (B627)           Science (Stream editors and (J272)         Zoology (J263)         Zoology (J263)         Physics (B626)         Physics (B627)                                                                                                    |                             |
| • | History (General) and History of Eur  | IT were - Store -                                                                                                    | Medium                      |
| ٠ | History: America                      | Showing 1-30 of 74.0 minutes Sort results by: Relevance   Ilite   Sort                                                                                                    | tributor   Publisher   Dete |
| ٠ | Language and Literature               | without child MOTT Reministences and Appreciations                                                                                                    |                             |
|   | Law                                   | Publisher: CR: Press Publisher: CR: Press Publisher |                             |
| ٠ | Medicine                              | Subjects Not Nr. 6 - (Newlif Fancing Sir, - 1955. Physicists - England - Biography.<br>Table of contents) [Bominda   Englited Real RealWork] [Add to Bookhelf]                                                                                                    |                             |
| ٠ | Military Science                      | Entratio microhiológico de sicólilium estisum 1.3 urabolis (Allium cana 1.3 dechidratador                                                                                                    |                             |
| ٠ | Music and Books on Music              | Arthur Freidelm, S.R., Heiniger, B., Fritz, R., Arthur L. J., KARRAN, H. M. K. (1990). The second second se |                             |
|   | Naval Science                         | Date Publiched 2005     August Micrologia. Deshidratadon. Bacterius. Materius primas. Garlic. Onions. Dehydration (Physiology)                                                                                                    | _                           |
| ٠ | Philosophy, Psychology, Religion      | Ap Cetolia<br>Table of Contentio. [Download] Endloce B Citaril Retfyicing Add to Bookheff                                                                                                    | _                           |
| ٠ | Political Science                     |                                                                                                    |                             |
| ٠ | Science                               |                                                                                                    |                             |
| ٠ | Social Sciences                       |                                                                                                    |                             |
|   | <u>Technology</u>                     |                                                                                                    |                             |

# 六、 個人化功能

#### 1. Bookshelf 書架

當您登入您的個人帳號後,您可以選擇將您感興趣的書籍加入您專屬的書架內;接著您可選擇功能列上方 Bookshelf 進去查看所有書籍。

- A. 可新增資料夾來管理您的書籍。
- B. 利用拖曳書本方式將書籍歸進該資料夾內。
- C. 可將您對此書劃線、註解、連結資訊刪除,或是將整本書從書架移除。

| Sebrary Demonstr                                                                                 | ation                                                                                                    | Request Trial or Info   |
|--------------------------------------------------------------------------------------------------|----------------------------------------------------------------------------------------------------|-------------------------|
| Home Searc Bookshelf                                                                             | Signed in as: Hill Chen English 💙 My Set                                                                                                    | tings   Sign Out   Help |
| Simple Search Advanced All                                                                       | Subjects                                                                                                    |                         |
| My Folders Folder: Unc<br>Select a folder (or all) to view its notes to the right. To organize y | lassified Documents & Annotations<br>your work, drag the document cover or annotation icon to a folder on the left. To open a book or note in QuickView, click on the title link.                                                                                                    |                         |
| Unclassified Documents & Annotations                                                             | any of your bookshelf folders to EndNote & Citavi or RefWorks or Email to a Friend.<br>mprehensive Guide on How to Read a Financial Report : Wringing Vital Signs Out of the Numbers                                                                                                    |                         |
| All Documents & Annotations                                                                      | to one degree or another. The accountant<br>Financial statements have the appearance of                                                                                                    | ÷                       |
| Hill Chen                                                                                        | I designed under the former of the second second seco | ±                       |
| Eat                                                                                              | th's Changing Environment<br>■ Encyclopedia. The material is presented                                                                                                    | t t                     |
|                                                                                                  | malist Criticism and Reader-Response Theory  Indian Wolfreys  Published Titles                                                                                                    |                         |
|                                                                                                  | ten Building Products : The GreenSpec Guide to Residential Building Materials environmental quality. Green Building products Sitework and landscaping are typically the This is imported and products Sitework & Landscaping @ double.twork server and landscaping and more, Most Jewars are planted                                                                                                    |                         |
|                                                                                                  | Nunded Vision : New Agrarianism and the Academy                                                                                                    |                         |

#### 2. Save Search

您可再功能列 Search 頁籤下方,點選 SEARCHES 頁籤,則可瀏覽您於平台上執行的查詢條件 及符合筆數,登入您的個人帳號,則可將該次查詢條件作儲存,另也可設定讓系統定時送出 查詢結果給您。

| Home Search Bookshelf                                                                                                    |                    |                    |  |  |  |  |  |
|----------------------------------------------------------------------------------------------------|--------------------|--------------------|--|--|--|--|--|
| Simple Search Search                                                                                                    | Advanced           | All Subjects       |  |  |  |  |  |
| TITLE RESULTS CHAPTER RESULTS SEAR                                                                                       | CHES               |                    |  |  |  |  |  |
| Your searches during this session                                                                                        |                    |                    |  |  |  |  |  |
| Query                                                                                                    | Documents<br>Found | Action             |  |  |  |  |  |
| all:green building AND subject:"Building materials"<br>OR "United States" OR Catalogs                                    | 32,590             | Search Remove Save |  |  |  |  |  |
| green building                                                                                                    | 324,763            | Search Remove Save |  |  |  |  |  |
| Clear search list                                                                                                    |                    |                    |  |  |  |  |  |
| Your saved searches                                                                                                    |                    |                    |  |  |  |  |  |
| To save a search for later use:                                                                                          |                    |                    |  |  |  |  |  |
| <ul><li>Click "Save" above to save a recent search, or</li><li>Click "Save Search" on the search results page.</li></ul> |                    |                    |  |  |  |  |  |

## 七、 Mobile Access

ebrary 提供行動載具頁面最佳化,線上閱讀可選擇展開 / 縮小側欄。

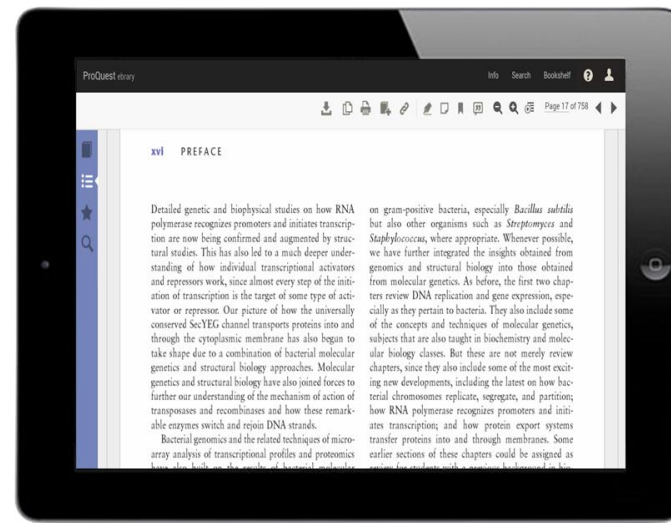

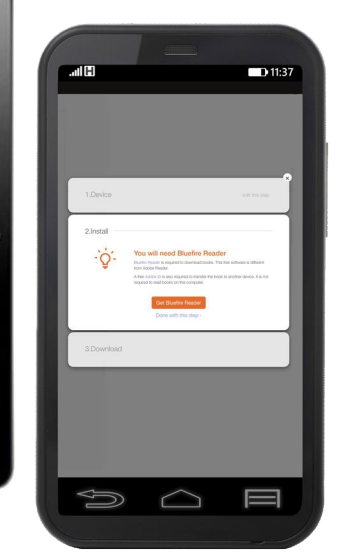

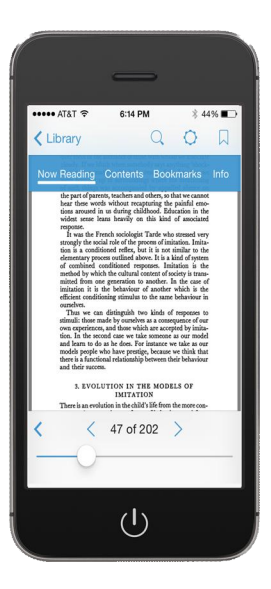

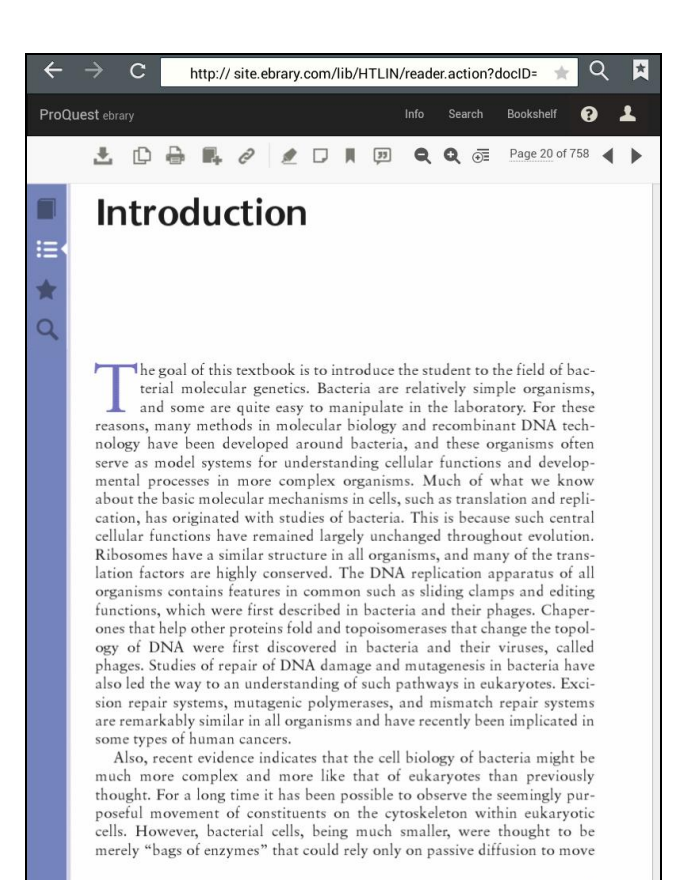

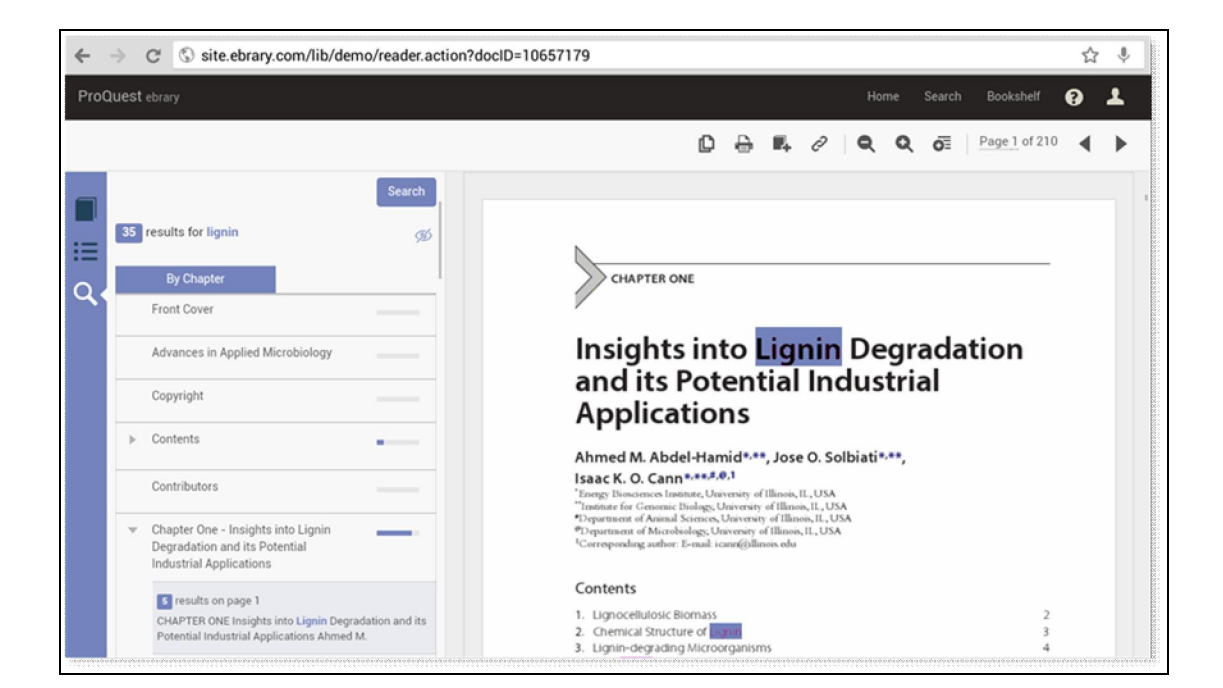

若有任何問題,歡迎與我們聯繫

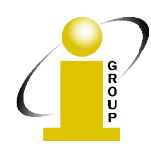

iGroup Taiwan 104 台北市中山區南京東路二段 72 號 8 樓 TEL: 02-2571-3369 Fax: 02-2571-3119 E-Mail: <u>service@igrouptaiwan.com</u>